# DOMESTIC TAXES DEPARTMENT

### PAYE (Pay As You Earn) Return Step by Step Guide

### **P10 Return Step by Step Guide for Employers**

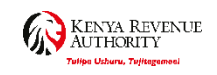

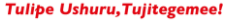

### To Access iTax url:https//itax.kra.go.ke

### Enter the Pin and Password to Login to The iTax Account

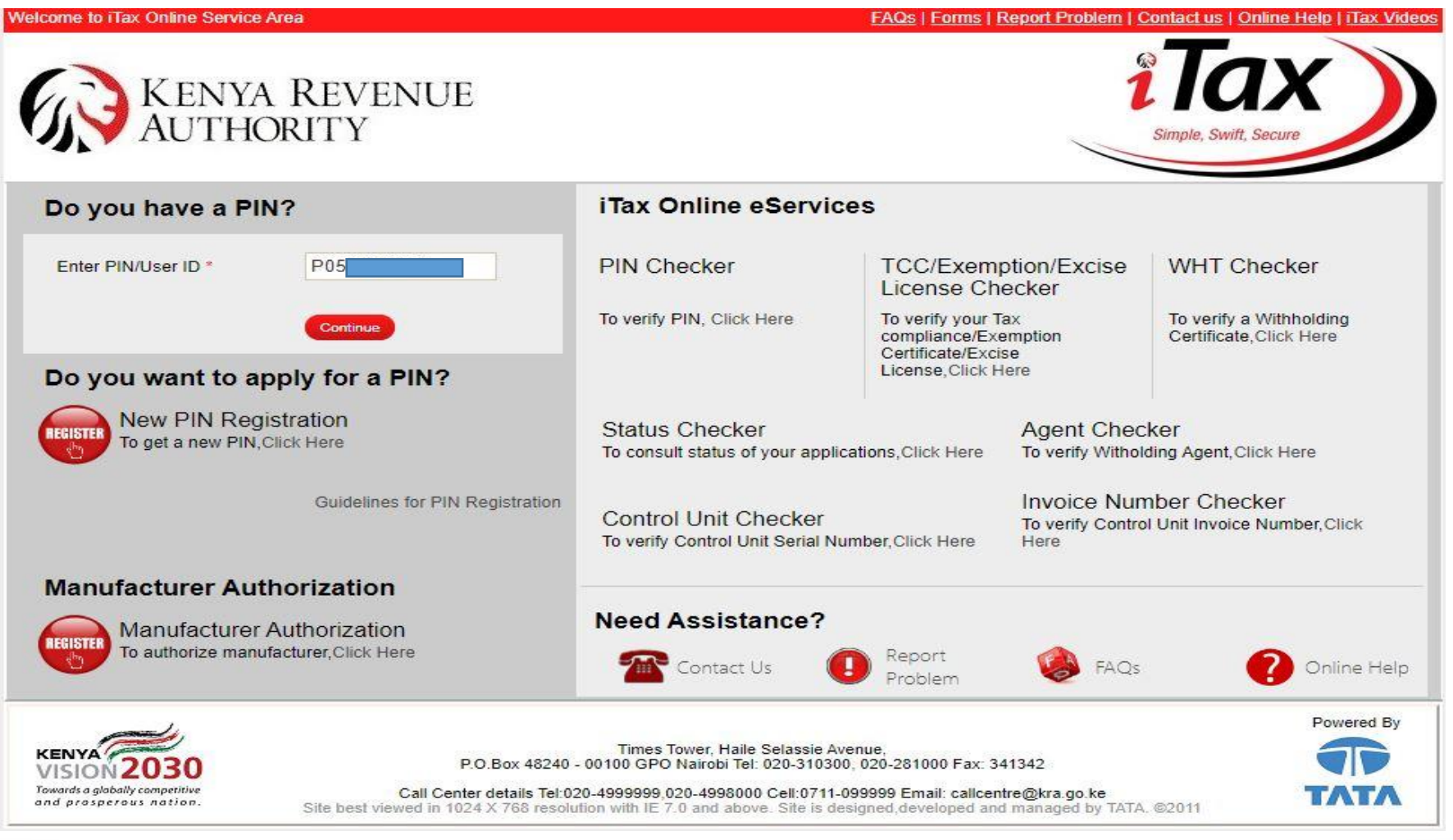

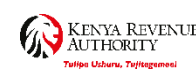

Tulipe Ushuru, Tujitegemee!

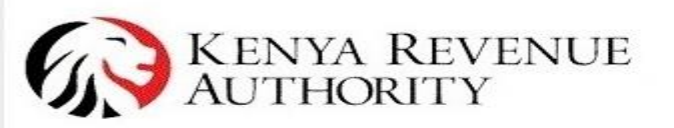

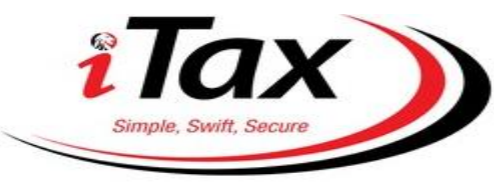

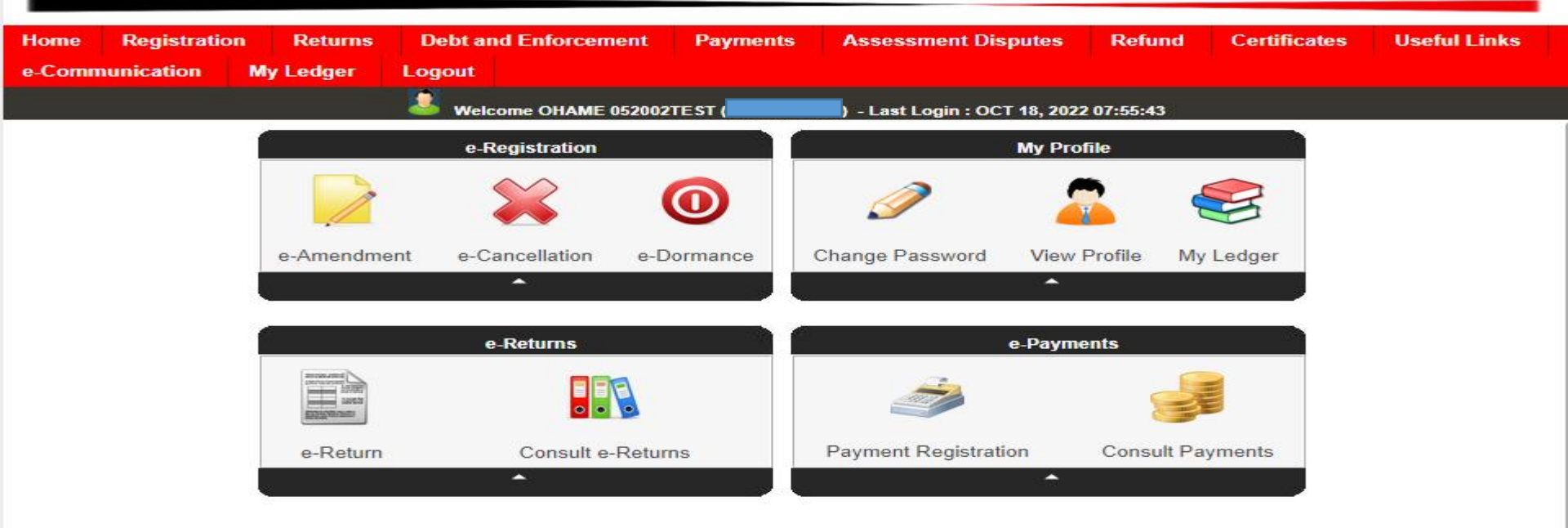

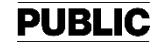

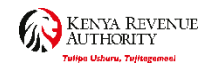

### Select Return option Menu

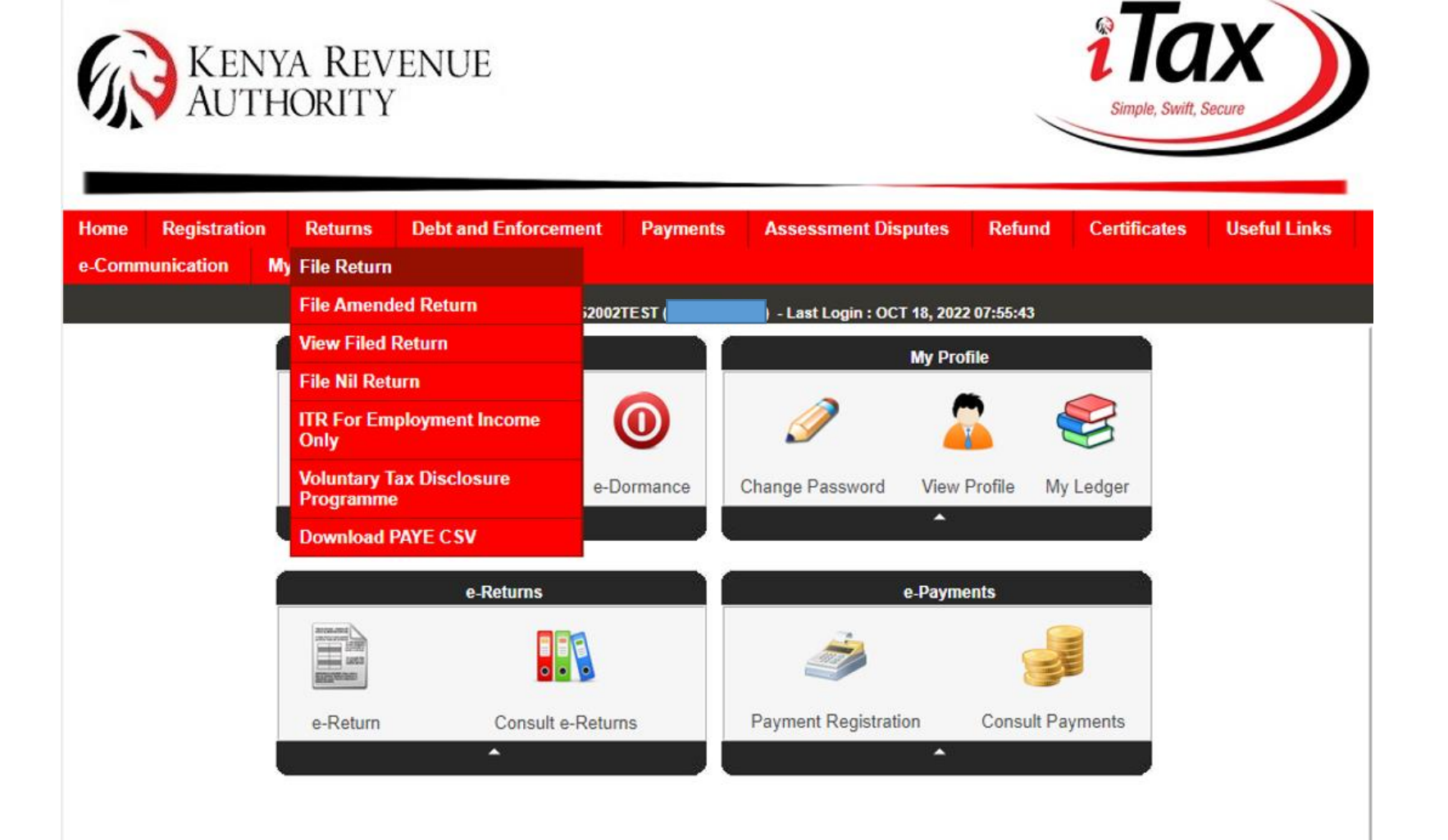

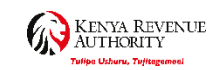

# Select Obligation of the Return

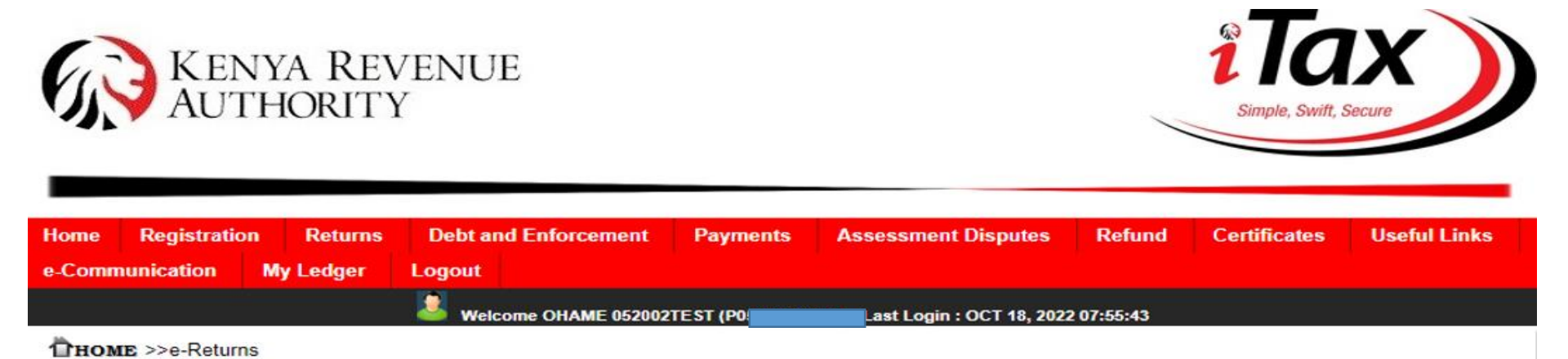

#### All fields marked with \* are mandatory

|                 | e-Returns                                                                                                  |  |
|-----------------|----------------------------------------------------------------------------------------------------|--|
| Type*           | Self 🗸                                                                                                    |  |
| Taxpayer PIN*   | P052001                                                                                                    |  |
| Tax Obligation* | Select V                                                                                                   |  |
|                 | -Select-<br>Income Tax - Company<br>Income Tax - PAYE<br>Value Added Tax (VAT)<br>Income Tax - Rent Income |  |

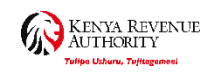

# Select - Income Tax PAYE

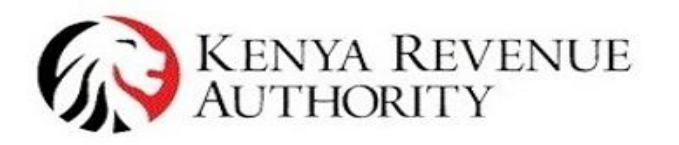

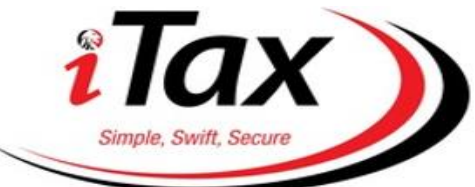

| Home            | Registration Returns |      | Returns | Debt and Enforcement | Payments | Assessment Disputes         | Refund   | Certificates | Useful Links |
|-----------------|----------------------|------|---------|----------------------|----------|-----------------------------|----------|--------------|--------------|
| e-Communication |                      | My L | edger   | Logout               |          |                             |          |              |              |
|                 |                      |      |         | Welcome OHAME 052002 | TEST (P  | - Last Login : OCT 18, 2022 | 07:55:43 |              |              |
| Пном            | E >>e-Return         | ns   |         |                      | a 14     |                             |          |              |              |

### All fields marked with \* are mandatory

|                 | e-Returns           |
|-----------------|---------------------|
| Type*           | Self 🗸              |
| Taxpayer PIN*   | P05                 |
| Tax Obligation* | Income Tax - PAYE V |

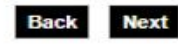

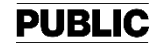

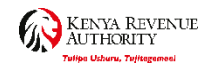

# Select Preferred Option to Download the Excel Document

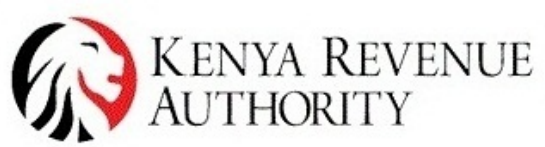

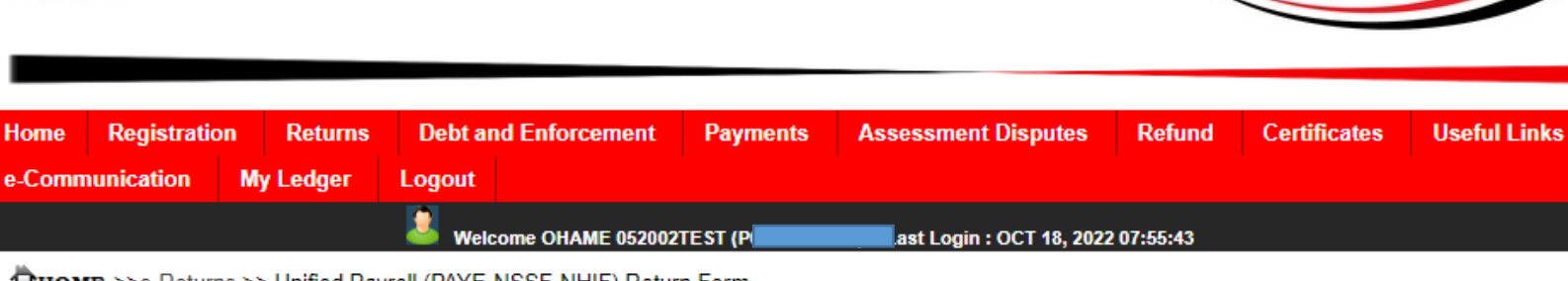

THOME >>e-Returns >> Unified Payroll (PAYE-NSSF-NHIF) Return Form

#### Unified Payroll (PAYE-NSSF-NHIF) Return Form

#### Steps to follow

- 1. Click on one of the links below to download the Return form
- 2. Fill the Excel/ODS Return form
- 3. Provide the details requested below
- 4. Upload the Excel/ODS Return form using Browse button
- 5. Click on submit to file returns (Version 26.0.3)

Click here to download Unified Payroll (PAYE-NSSF-NHIF) Return Form (Compatible with MS Excel 2003[SP3 & Above], 2007[SP2 & Above] and 2010 only (Use only if transaction volume is not Large).)

Tulipe Ushuru, Tujitegemeel

Click here to download Unified Payroll (PAYE-NSSF-NHIF) Return Form (Compatible with MS Excel 2007[SP2 & Above] and 2010 only (Recommended).)

Click here to download Unified Payroll (PAYE-NSSF-NHIF) Return Form(ODS)

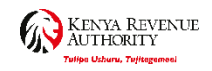

ilax

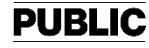

### Download and Extract the P10 Return

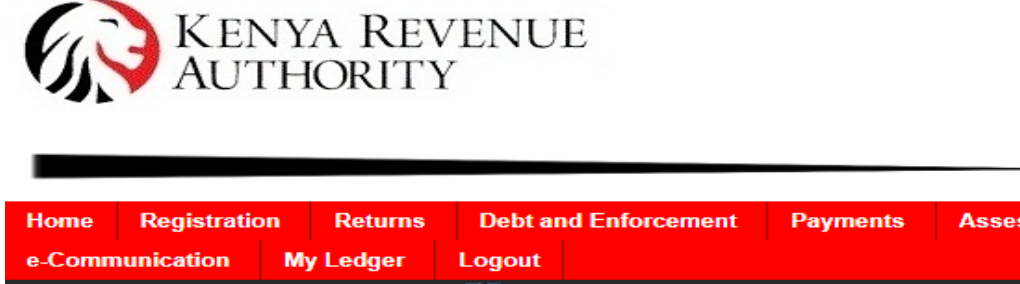

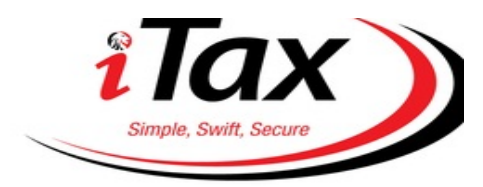

| Home        | Registration                                                          | Returns           | Debt and E       | Inforcement      | Payments  | Assessme   | nt Disputes Re    | efund Cert     | ificates | Usefu | l Links |  |
|-------------|-----------------------------------------------------------------------|-------------------|------------------|------------------|-----------|------------|-------------------|----------------|----------|-------|---------|--|
| e-Commu     | unication                                                             | My Ledger         | Logout           |                  |           |            |                   |                |          |       |         |  |
|             | Belcome OHAME 052002TEST (P05200 - Last Login : OCT 18, 2022 07:55:43 |                   |                  |                  |           |            |                   |                |          |       |         |  |
| -           |                                                                       |                   |                  |                  |           |            |                   |                |          |       |         |  |
| P10_Ret     | urn_XLSM.zip (e                                                       | valuation copy)   |                  |                  |           |            |                   |                | _        |       | ×       |  |
| File Comm   | nands Tools                                                           | Favorites Opti    | ions Help        |                  |           |            |                   |                |          |       |         |  |
| <b>a</b> 13 |                                                                       |                   |                  |                  |           |            | <b>—</b>          |                |          |       | - 11    |  |
| Add         | Extract IO I                                                          | est View          | Delete Find      | d Wizard         |           | can Commen | t SFX             |                |          |       |         |  |
| 1           | P10_Return_XI                                                         | LSM.zip - ZIP arc | hive, unpacked s | ize 3,747,985 by | /tes      |            |                   |                |          |       | ~       |  |
| Name        |                                                                       | ^                 |                  |                  | Size      | Packed     | Туре              | Modified       |          |       |         |  |
| <b>.</b>    |                                                                       |                   |                  |                  |           |            | File folder       |                |          |       |         |  |
| P10_Retu    | rn_XLSM.xlsm                                                          |                   |                  |                  | 3,747,985 | 1,868,119  | Microsoft Excel M | . 28/07/2022 4 | 14 PM    |       |         |  |
|             |                                                                       |                   |                  |                  |           |            |                   |                |          |       |         |  |

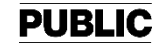

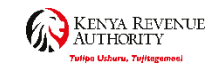

# **Enable Macros-Enable Editing**

| Home                                                           | Registrati                                                                                                    | ion R     | eturns       | Debt an | d Enforcemen  | t Payments      | s As                               | sessment Dis | sputes   | Refund      | Certificates | Use                      | ful Links |
|----------------------------------------------------------------|----------------------------------------------------------------------------------------------------|-----------|--------------|---------|---------------|-----------------|------------------------------------|--------------|----------|-------------|--------------|--------------------------|-----------|
| e-Comn                                                         | unication                                                                                                    | My Le     | dger Lo      | gout    |               |                 |                                    |              |          |             |              |                          |           |
|                                                                |                                                                                                    |           |              | Welco   | ome OHAME 052 | 002TEST (       | Last Login : OCT 18, 2022 07:55:43 |              |          |             |              |                          |           |
| Пном                                                           | THOME >>e-Returns >> Unified Payroll (PAYE-NSSF-NHIF) Return Form                                                                                      |           |              |         |               |                 |                                    |              |          |             |              |                          |           |
|                                                                | Unified Payroll (PAYE-NSSF-NHIF) Return Form                                                                                                    |           |              |         |               |                 |                                    |              |          |             |              |                          |           |
|                                                                | Steps to follow                                                                                                    |           |              |         |               |                 |                                    |              |          |             |              |                          |           |
| 1. Click on one of the links below to download the Return form |                                                                                                    |           |              |         |               |                 |                                    |              |          |             |              |                          |           |
| 2. Fill th                                                     | 2. Fill the Excel/ODS Return form                                                                                                    |           |              |         |               |                 |                                    |              |          |             |              |                          |           |
| 3. Prov                                                        | 3. Provide the details requested below                                                                                                    |           |              |         |               |                 |                                    |              |          |             |              |                          |           |
|                                                                |                                                                                                    |           |              |         | P10_I         | Return_XLSM [Pr | otected V                          | iew] - Excel |          |             |              | $\overline{\mathcal{A}}$ |           |
| File                                                           | Home                                                                                                    | Insert    | Page Layou   | ıt Fo   | ormulas Data  | a Review        | View                               | ♀ Tell me    |          | STE         | PHEN MWANIKI | IRUNGU                   | 옷 Share   |
| 6 5                                                            |                                                                                                    |           |              |         |               |                 |                                    |              |          |             |              |                          |           |
| 1 PR                                                           | PROTECTED VIEW Be careful—files from the Internet can contain viruses. Unless you need to edit, it's safer to stay in Protected View. Enable Editing × |           |              |         |               |                 |                                    |              |          |             |              |                          |           |
| P7                                                             | <b>-</b> :                                                                                                    | ~         | ∠ £          |         |               |                 |                                    |              |          |             |              |                          | ~         |
|                                                                |                                                                                                    |           | <i>√ J</i> х |         |               |                 |                                    |              |          |             |              |                          |           |
|                                                                |                                                                                                    | А         |              |         |               | В               |                                    | С            |          |             |              |                          |           |
|                                                                | K                                                                                                    | enya      | REVEN        | UE      | PAY           | /F Monthly      | v Reti                             | irn          |          |             |              |                          |           |
| 1                                                              | At 🔨                                                                                                    | JTHO      | RITY         |         |               | L'inomin'       | y nen                              |              |          |             |              |                          |           |
| 2                                                              |                                                                                                    | Secti     | on A : Ret   | urn In  | formation     |                 | Vers                               | ion 26.0.3   |          |             |              |                          |           |
| Emp                                                            | oloyer's Pe                                                                                                    | ersonal I | dentificati  | on      |               |                 |                                    |              |          |             |              |                          |           |
| 3 Nur                                                          | nber *                                                                                                    |           |              |         |               |                 | 808                                |              |          |             |              |                          |           |
| 4 Typ                                                          | e of Retur                                                                                                    | n *       |              |         |               |                 | _                                  |              |          |             |              |                          |           |
| 5 Enti                                                         | ty Type *                                                                                                    |           |              |         |               |                 | _                                  |              |          |             |              |                          |           |
| 6 Retu                                                         | ırn Period                                                                                                    | From *    |              |         |               |                 |                                    |              |          |             |              |                          |           |
| 7 IRet                                                         | irn Period                                                                                                    |           | Racic Info   | P Err   | nlovees Dtls  | C Disabled      | Employo                            |              | ) Comput | ation of Co | (L) : [      | (                        |           |
| Denti                                                          |                                                                                                    |           | _basic_into  | B_EII   | ipioyees_bus  | C_Disabled_     | empioye                            |              | _comput  |             | ··· ·· · · · |                          | 100%      |
| Ready                                                          |                                                                                                    | 15.       |              |         |               |                 |                                    | -            | -        |             | 巴 -          | 1                        | + 100%    |

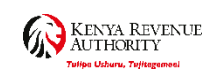

### Fill in Sheet A-Basic Information

|   | A                                  | E           | }          | С          |                |
|---|------------------------------------|-------------|------------|------------|----------------|
| L | KENYA REVENUE<br>AUTHORITY         | PAYI        | E Monthly  | Return     |                |
| 2 | Section A : Return In              | formation   |            | Version 26 | .0.3           |
|   | Employer's Personal Identification |             |            |            |                |
| 3 | Number *                           |             |            | HOET       |                |
| ļ | Type of Return *                   | Original    |            |            |                |
| 5 | Entity Type *                      | Head Office |            |            |                |
| 5 | Return Period From *               |             | 01/09/2022 |            |                |
| 7 | Return Period To *                 |             | 30/09/2022 |            |                |
| 2 |                                    |             | 2022       |            | Date:<br>Enter |
|   | N                                  | EXT         |            |            | form           |
| 9 |                                    |             |            |            |                |

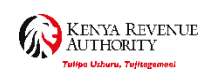

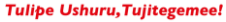

## Fill in Sheet B-Employee Details

|       | Α                   | В                      | С                         | D                          | E                                 | F                 |
|-------|---------------------|------------------------|---------------------------|----------------------------|-----------------------------------|-------------------|
| 1     |                     |                        |                           |                            |                                   |                   |
| 2     |                     |                        |                           |                            |                                   |                   |
| 2     |                     |                        |                           |                            |                                   |                   |
|       | PIN of Employee     | Name of Employee       | Residential Status        | Type of Employee           | Basic Salary                      | Housing Allowance |
|       | 1 5                 |                        |                           |                            |                                   | 0                 |
|       |                     |                        |                           |                            |                                   |                   |
|       |                     |                        |                           |                            |                                   |                   |
|       |                     |                        |                           |                            |                                   |                   |
| 4     |                     |                        |                           |                            |                                   |                   |
| 5     |                     |                        |                           |                            | ;                                 |                   |
| 6     |                     |                        |                           |                            | Numeric:                          |                   |
| 8     |                     |                        |                           |                            | value of length                   |                   |
|       |                     |                        | ADD ROW(S)                | IMPORT CSV                 | less than or equa<br>to 15 digit. |                   |
| 9     |                     |                        |                           |                            |                                   |                   |
|       |                     |                        | PREVIOUS                  | NEXT                       |                                   |                   |
| 10    |                     |                        |                           |                            |                                   |                   |
|       |                     |                        |                           |                            |                                   |                   |
|       |                     |                        |                           |                            |                                   |                   |
|       |                     |                        |                           |                            |                                   |                   |
|       |                     |                        |                           |                            |                                   |                   |
| •     | Errors A_Basic_Info | B_Employees_Dtls C_Dis | abled_Employees_Dtls D_Co | mputation_of_Car_Benefit E | _Computation_of_Insu_F 🛞          | •                 |
| Deady |                     |                        |                           |                            |                                   | <b>_  ⊥</b> 100%  |
|       |                     |                        |                           |                            |                                   |                   |

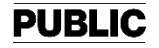

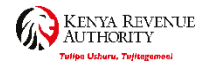

# Fill Sheet D-If Employee has Been Issued with a Company Vehicle

| A3     | • : × •         | f <sub>x</sub>             |                                    |                     |                                                |                           |                  |
|--------|-----------------|----------------------------|------------------------------------|---------------------|------------------------------------------------|---------------------------|------------------|
|        | А               | В                          | С                                  | D                   | E                                              | F                         | G                |
| 1      |                 |                            |                                    |                     | Section D : Comput                             | ation of Value of Car Ben | efit             |
| _      | PIN of Employee | Reference to Section       | Car Registration Number            | Make                | Body Type                                      | CC Rating                 | Type of Car Cost |
| 2<br>3 |                 |                            |                                    |                     |                                                |                           |                  |
| 4      |                 |                            |                                    |                     |                                                |                           |                  |
| 6      |                 |                            | ADD ROW(S)                         | IMPORT CSV          |                                                |                           |                  |
| 7      |                 |                            | PREVIOUS                           | NEXT                |                                                |                           |                  |
| /      |                 |                            |                                    |                     |                                                |                           |                  |
|        |                 |                            |                                    |                     |                                                |                           |                  |
|        |                 |                            |                                    |                     | Alphanumeric<br>Enter 11 digit<br>alphanumeric |                           |                  |
|        |                 |                            |                                    |                     | values for PIN                                 |                           |                  |
|        |                 |                            |                                    |                     |                                                |                           |                  |
|        |                 |                            |                                    |                     |                                                |                           |                  |
|        |                 |                            |                                    |                     |                                                |                           |                  |
|        |                 |                            |                                    |                     |                                                |                           |                  |
|        |                 |                            |                                    |                     |                                                |                           |                  |
|        |                 |                            |                                    |                     |                                                |                           |                  |
|        |                 |                            |                                    |                     |                                                |                           |                  |
|        |                 |                            |                                    |                     |                                                |                           |                  |
| •      | A_Basic_Info    | B_Employees_Dtls C_Disable | ed_Employees_Dtls <b>D_Computa</b> | tion_of_Car_Benefit | E_Computation_of_Insu_Relief                   | F_Lump_Sum_Payments_C 🕂 : |                  |
| Ready  |                 |                            |                                    |                     |                                                |                           | 川 - + 100%       |

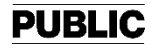

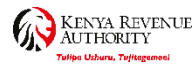

# Section M: Affordable Housing Levy

| A B C                                          |            | DE          |              | F            | G                     | Н                         |                          |  |  |  |  |
|------------------------------------------------|------------|-------------|--------------|--------------|-----------------------|---------------------------|--------------------------|--|--|--|--|
| Section M : Details of Affordable Housing Levy |            |             |              |              |                       |                           |                          |  |  |  |  |
| Member Number (ID Mem                          | oer Name   | KRA PIN     | Gross Salary | Basic Salary | Member Contribution - | Employer Contribution     | Total Contribution (A+B) |  |  |  |  |
| Number)                                        |            |             |              |              | Housing Levy (A)      | <b>(B)</b>                | (Ksh)                    |  |  |  |  |
| 11111111 MWANGI                                | MWANGI     | A012888887K | 135,000.00   | 135,000.00   | 2,025.00              | 2,025.00                  | 4,050.00                 |  |  |  |  |
| 22222222 ELIUD ELI                             | JD         | A006666666R | 30,000.00    | 26,085.00    | 450.00                | 450.00                    | 900.00                   |  |  |  |  |
| 33333333 SAMANTH                               | A SAMANTHA | A022222222A | 21,667.00    | 18,407.00    | 325.01                | 325.01                    | 650.01                   |  |  |  |  |
|                                                |            |             |              |              |                       | Sum of Total Contribution | 5,600.01                 |  |  |  |  |
|                                                |            |             |              |              |                       |                           |                          |  |  |  |  |

| DD ROW(S) | IMPORT CSV |
|-----------|------------|
| REVIOUS   | NEXT       |

AI

| Numeric:          |
|-------------------|
| Enter numeric     |
| value of length   |
| less than or equa |
| to 15 digit.      |
|                   |

| · · · · · · · · · · · · · · · · · · · | E_Computation_of_Insu_Relief | F_Lump_Sum_Payments_Dtls | G_Arrears_Dtls_E | H_Arrears_Dtls_DE | I_Gratuity_Dtls | J_FBT_Dtls | K_PAYE_Payment_Credits | M_Affordable Housing Levy_Dtls | N_Tax_Due | + |
|---------------------------------------|------------------------------|--------------------------|------------------|-------------------|-----------------|------------|------------------------|--------------------------------|-----------|---|
|---------------------------------------|------------------------------|--------------------------|------------------|-------------------|-----------------|------------|------------------------|--------------------------------|-----------|---|

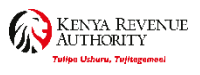

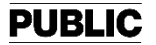

### **Confirm Sheet N- Tax Computation** Section L:Calculation of Tax Due

|         | Section L : Calculation of Tax Due                                        |              |
|---------|---------------------------------------------------------------------------|--------------|
| Sr. No. | Description                                                               | Amount (Ksh) |
|         | Total Employees (Total records of B_Employees_Dtls and                    |              |
| 1       | C_Disabled_Employees_Dtls)                                                | 3            |
|         | PAYE Tax deducted from the Employee(s) (Total of "Self Assessed PAYE      |              |
| 2       | Tax" from B_Employees_Dtls)                                               | 33,399.00    |
|         | PAYE Tax deducted from Persons with Disability (Total of "Self Assessed   |              |
| 3       | PAYE Tax" from C_Disabled_Employees_Dtls)                                 | 0.00         |
|         | PAYE Tax on Lump Sum Payment on Termination (Total of "Amount of          |              |
| 4       | PAYE Payable" from F_Lump_Sum_Payments_Dtls)                              | 0.00         |
|         | PAYE Tax deducted from Employee(s) on Arrears (Total of "Self Assessed    |              |
| 5       | PAYE Tax" from G_Arrears_Dtls_E)                                          | 0.00         |
|         | PAYE Tax deducted from Persons with Disability on Arrears (Total of "Self |              |
| 6       | Assessed PAYE Tax" from H_Arrears_Dtls_DE)                                | 0.00         |
|         | PAYE Tax deducted on Gratuity (Total of "Amount of Tax Payable on         |              |
| 7       | Gratuity" from I_Gratuity_Dtls)                                           | 0.00         |
|         | Fringe Benefit Tax (Total of "Amount of Fringe Benefit Tax" from          |              |
| 8       | J_FBT_Dtls)                                                               | 0.00         |
| 9       | Total PAYE Tax Payable for the Month (2+3+4+5+6+7+8)                      | 33,399.00    |
| 10      | paid) *                                                                   | 0.00         |
| 11      | Paye Tax deducted from the Employee(s) Without PIN                        | 0.00         |
| 12      | Total PAYE Tax Payable (9+10+11)                                          | 33,399.00    |
|         | PAYE Paid in Advance (Total of "Amount of PAYE Tax Paid" from             |              |
| 13      | K_PAYE_Payment_Credits)                                                   | 33,549.00    |
| 14      | Net PAYE Tax Payable (12-13)                                              | -150.00      |
|         | Total Housing Levy Contributing Members (Total records of                 |              |
| 15      | M_Housing_Levy_Dtls)                                                      | 3            |
|         | Total Housing Levy Contribution (Total of "Total Contribution" from       |              |
| 16      | M_Housing_Levy_Dtls)                                                      | 5,600.01     |
|         | Total NITA Levy Contributing Members (Total records of                    |              |
| 17      | M1_NITA_Levy_Dtls)                                                        | 3            |
|         | Total NITA Levy Contribution (Total of "Standard NITA Deduction" from     | T            |
| 18      | M1_NITA_Levy_Dtls)                                                        | 150.00       |
| 19      | Total Payable (14+16+18)                                                  | 5,600.01     |

PREVIOUS

VALIDATE

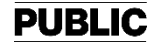

# Zipped Excel Ready to Upload.

|         | Se                               | ction L : Calculation of Tax Due          |         |                           |                        |   |
|---------|----------------------------------|-------------------------------------------|---------|---------------------------|------------------------|---|
| Sr. No. |                                  | Description                               |         | Amount (Ksh)              |                        |   |
|         | Total Employees (Total records   | of B_Employees_Dtls and                   |         |                           |                        |   |
| 1       | C_Disabled_Employees_Dtls)       |                                           |         | 0                         |                        |   |
|         | PAYE Tax deducted from the E     | mployee(s) (Total of "Self Assessed PA"   | /E Tax" |                           |                        |   |
| 2       | from B_Employees_Dtls)           |                                           |         | 0.00                      |                        |   |
|         | PAYE Tax deducted from Perso     | ns with Disability (Total of "Self Assess | ed      |                           |                        |   |
| 3       | PAYE Tax" Numeric:               | nployees_Dtls)                            |         | 0.00                      |                        |   |
|         | PAYE Tax Enter numeric           | ent on Termination (Total of "Amount o    | of PAYE |                           |                        |   |
| 4       | Payable" fre value of length     | ayments_Dtls)                             |         | 0.00                      |                        |   |
|         | PAYE Tax less than or equal      | oyee(s) on Arrears (Total of "Self Asses  |         |                           |                        |   |
| 5       | PAYE Tax" to 15 digit.           | 5_E)                                      | Micros  | oft Excel                 | >                      |   |
|         | PAYE Tax                         | hs with Disability on Arrears (Total of   |         |                           |                        |   |
| 6       | Assessed PAYE Tax" from H_A      | irears_Dtls_DE)                           |         |                           |                        |   |
|         | PAYE Tax deducted on Gratuity    | y (Total of "Amount of Tax Payable on     | You fir | nd the zipfile here:      |                        |   |
| 7       | Gratuity" from I_Gratuity_Dtls)  |                                           | C:\Use  | ers\t24054573\Documents\1 | 3-10-2022_8-48-48PAYE. |   |
|         |                                  |                                           | zip     |                           |                        |   |
| 8       | Fringe Benefit Tax (Total of "An | iount of Fringe Benefit Tax" from J_FB1   |         |                           |                        |   |
| 9       | Total PAYE Tax Payable for th    | e Month (2+3+4+5+6+7+8)                   |         |                           |                        |   |
| 10      | Previous month PAYE Tax (If th   | ie amount was less than 100 Ksh and n     |         |                           | ОК                     |   |
| 11      | Paye Tax deducted from the Em    | ployee(s) Without PIN                     |         |                           |                        |   |
| 12      | Total PAYE Tax Payable (9+10     | +11)                                      |         | 0.00                      |                        | _ |
|         | PAYE Paid in Advance (Total of   | f "Amount of PAYE Tax Paid" from          |         |                           |                        |   |
| 13      | K_PAYE_Payment_Credits)          |                                           |         | 0.00                      |                        |   |
| 14      | Not PAYE Tay Payable (12-13)     |                                           |         | 0.00                      |                        |   |

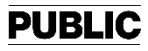

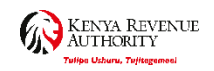

# Validate The P10 Return & Upload

| Home       | Registratio                      | n Returns | Debt an | d Enforcement | Payments | Assessment Disputes | Refund | Certificates | Useful Links |
|------------|----------------------------------|-----------|---------|---------------|----------|---------------------|--------|--------------|--------------|
| e-Comn     | nunication                       | My Ledger | Logout  |               |          |                     |        |              |              |
|            | Belcome OHAME 052002TEST (P05200 |           |         |               |          |                     |        |              |              |
| Z. I III U |                                  |           |         |               |          |                     |        |              |              |

- 3. Provide the details requested below
- 4. Upload the Excel/ODS Return form using Browse button
- 5. Click on submit to file returns (Version 26.0.3)

Click here to download Unified Payroll (PAYE-NSSF-NHIF) Return Form (Compatible with MS Excel 2003[SP3 & Above], 2007[SP2 & Above] and 2010 only (Use only if transaction volume is not Large).)

Click here to download Unified Payroll (PAYE-NSSF-NHIF) Return Form (Compatible with MS Excel 2007[SP2 & Above] and 2010 only (Recommended).)

Click here to download Unified Payroll (PAYE-NSSF-NHIF) Return Form(ODS)

#### All fields marked with \* are mandatory

|                        | Unified Payroll (PAYE-NSSF-NHIF) Return Form                                                                                                    |  |  |  |  |  |  |  |  |  |
|------------------------|----------------------------------------------------------------------------------------------------|--|--|--|--|--|--|--|--|--|
| Type of Return*        | Original 🗸                                                                                                    |  |  |  |  |  |  |  |  |  |
| Entity Type*           | Head Office 🗸                                                                                                    |  |  |  |  |  |  |  |  |  |
| Branch Name*           | Select V                                                                                                    |  |  |  |  |  |  |  |  |  |
| Return Period From*    | 01/08/2022                                                                                                    |  |  |  |  |  |  |  |  |  |
| Return Period To       | 31/08/2022                                                                                                    |  |  |  |  |  |  |  |  |  |
| Upload Form*           | Choose File 18-10-20229A_PAYE.zip Add File Remove File                                                                                                    |  |  |  |  |  |  |  |  |  |
|                        | Allowed File Type: zip.                                                                                                    |  |  |  |  |  |  |  |  |  |
|                        | □ I Agree to the Terms and Conditions                                                                                                    |  |  |  |  |  |  |  |  |  |
| Terms and Conditions:* | 1. DISCLAIMER NOTICE<br>The information provided by KENYA REVENUE AUTHORITY (KRA) on the<br>web portal relating to products and services (or third party<br>information, products and services) is provided as is without any<br>representation or endorsement made and without warranty of any<br>kind whether express or implied, including but not limited to the<br>implied warranties of satisfactory quality, fitness for a |  |  |  |  |  |  |  |  |  |

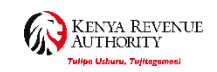

# Return Uploaded Successfully

| Home                     | Registratio | on     | Returns | Debt ar | nd Enforcement    | Payments     | Assessment Disputes            | Refund   | Certificates | Useful Links |  |
|--------------------------|-------------|--------|---------|---------|-------------------|--------------|--------------------------------|----------|--------------|--------------|--|
| e-Communication My Ledge |             | Ledger | Logout  |         |                   |              |                                |          |              |              |  |
|                          |             |        |         | 🚨 Weld  | come OHAME 052002 | TEST (P05200 | 💼) - Last Login : OCT 18, 2022 | 07:55:43 |              |              |  |
|                          |             |        |         |         |                   |              |                                |          |              |              |  |

#### Returns

THOME >>e-Returns >> Unified Payroll (PAYE-NSSF-NHIF) Return Form>> Return Receipt Generated

| Return Receipt Generated                                                    |
|-----------------------------------------------------------------------------|
| Return submitted Successfully with Acknowledgement Number: KRA202215516326  |
| Please find below link to download your PAYE return Acknowledgement Receipt |
| Download Returns Receipt                                                    |

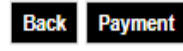

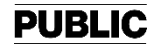

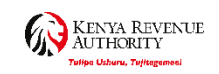

### Return Slip-Acknowledgement Receipt

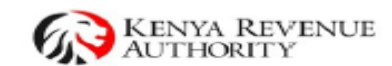

e-Return Acknowledgment Receipt For General Tax Questions Contact KRA Call Centre Tel: +254 (020) 4999 999 Cell: +254(0711)099 999 Email: callcentre@kra.go.ke

www.kra.go.ke

| Personal Information and Return Filing Details |                                                        |                            |           |  |  |  |  |  |  |  |  |
|------------------------------------------------|--------------------------------------------------------|----------------------------|-----------|--|--|--|--|--|--|--|--|
| Taxpayer PIN                                   | P052002 Return Period 01/08/2022 - 31/08/2022          |                            |           |  |  |  |  |  |  |  |  |
| Name and Address                               | OHAME 052002TEST<br>0000, Times Tower, NBI, Mo         | ombasa South District, 002 | 00, 0000. |  |  |  |  |  |  |  |  |
| Entity Type                                    | Head Office                                            |                            |           |  |  |  |  |  |  |  |  |
| Name and Address of<br>Branch (If Applicable)  | N.A.                                                   |                            |           |  |  |  |  |  |  |  |  |
| Tax Obligation(Form<br>Name)                   | Income Tax PAYE(PAYE1)                                 | Original or Amended        | Original  |  |  |  |  |  |  |  |  |
| Station                                        | Mombasa South Acknowledgement Date 18/10/2022 08:52:07 |                            |           |  |  |  |  |  |  |  |  |
| Return Number                                  | KRA202215516326 Barcode                                |                            |           |  |  |  |  |  |  |  |  |

|         | Return Summary                                         |              |  |  |  |  |  |  |  |
|---------|--------------------------------------------------------|--------------|--|--|--|--|--|--|--|
| Sr. No. | Particulars                                            | Amount (Ksh) |  |  |  |  |  |  |  |
| 1.      | PAYE Tax deducted from Employee(s)                     | 0.00         |  |  |  |  |  |  |  |
| 2.      | PAYE Tax deducted from Disabled Employee(s)            | 0.00         |  |  |  |  |  |  |  |
| 3.      | PAYE Tax on Lump Sum Payment on Termination            | 0.00         |  |  |  |  |  |  |  |
| 4.      | PAYE Tax deducted from Employee(s) on Arrears          | 0.00         |  |  |  |  |  |  |  |
| 5.      | PAYE Tax deducted from Disabled Employee(s) on Arrears | 0.00         |  |  |  |  |  |  |  |
| 6.      | PAYE Tax deducted on Gratuity                          | 0.00         |  |  |  |  |  |  |  |
| 7.      | Fringe Benefit Tax                                     | 0.00         |  |  |  |  |  |  |  |
| 8.      | Total PAYE Tax Payable for the month                   | 0.00         |  |  |  |  |  |  |  |
| 9.      | Previous month PAYE Tax (if not paid)                  | 0.00         |  |  |  |  |  |  |  |
| 10.     | Total PAYE Tax Payable                                 | 0.00         |  |  |  |  |  |  |  |
| 11.     | PAYE Tax Paid in Advance                               | 0.00         |  |  |  |  |  |  |  |
| 12.     | Net PAYE Tax Payable                                   | 0.00         |  |  |  |  |  |  |  |
| 13.     | Total NITA Levy Contribution                           | 0.0          |  |  |  |  |  |  |  |
| 14.     | Net Tax Payable for the month (12-9)                   | 0.00         |  |  |  |  |  |  |  |

Note : We acknowledge receiving your Return through KRA Web Portal . You can track your status by using search code from web portal.

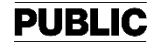

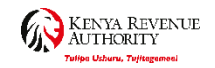

# PAYE Return Payment Module

| Home Re        | gistration                                       | Returns          | Debt a    | nd Enforcemer                                                             | nt Payments   | s Assessm    | ent Disputes     | Refund                 | Certificates  | Useful Links               |  |
|----------------|--------------------------------------------------|------------------|-----------|---------------------------------------------------------------------------|---------------|--------------|------------------|------------------------|---------------|----------------------------|--|
| e-Communic     | ation                                            | My Ledger        | Logout    |                                                                           |               |              |                  |                        |               |                            |  |
|                |                                                  |                  | 🚨 Weld    | come OHAME 052                                                            | 2002TEST (    | st Lo        | gin : OCT 18, 20 | 22 07:55:43            |               |                            |  |
| Пноме >>       | THOME >> E-Payment>> e-Payment Registration Form |                  |           |                                                                           |               |              |                  |                        |               |                            |  |
| All fields mar | ked with '                                       | * are mandator   | у         |                                                                           |               |              |                  |                        |               |                            |  |
|                |                                                  |                  |           |                                                                           | Payment Ir    | nformation   |                  |                        |               |                            |  |
| PIN*           |                                                  |                  | P0        |                                                                           |               | Taxpayer Nam | e                | 0                      | HAME 052002TE | ST                         |  |
| Taxpayer Add   | xpayer Address                                   |                  |           | 0000, Times Tower, ▲<br>NBI, Mombasa South<br>District, ▼<br>PO Box:0000, |               |              | Email Id         |                        |               | @locall                    |  |
| Tax Head*      | Tax Head*                                        |                  |           | Income Tax                                                                |               |              | Tax Sub Head*    |                        |               | (0106) Income Tax - PAYE 🗸 |  |
| Payment Type   | e*                                               |                  | Self Ass  | sessment Tax                                                              | ~             | Tax Periods* |                  |                        | Year 🗸        | Select 🗸                   |  |
| Liability De   | etails —                                         |                  |           |                                                                           |               |              |                  |                        |               |                            |  |
| Total No       | o. of Reco                                       | ords1 F          | ecords Fi | rom 1 To 1                                                                | Page No       | o. 1 of 1    |                  | Go To Pag              | je: Go        |                            |  |
| Tax F          | Period(s)                                        | Principal Tax (K | sh)       | Fines (Ksh)                                                               | Penalty (Ksh) | Interest     | (Ksh) Ar         | mount Payable<br>(Ksh) | Amount to     | oe Paid (Ksh)              |  |
| O Aug          | g 2022                                           |                  | 0.00      | 0.00                                                                      | 10,000.00     |              | 0.00             | 10,000.00              |               | 10,000                     |  |
| Total Amount   | to be Paid                                       | l (Ksh)*         |           |                                                                           | 0             |              |                  |                        |               |                            |  |
|                |                                                  |                  |           |                                                                           | How do you    | want to pay? |                  |                        |               |                            |  |
| Mode of Payr   | ment*                                            |                  | Select    | t                                                                         | •             |              |                  |                        |               |                            |  |
|                |                                                  |                  |           |                                                                           | Back Sub      | mit Clear    |                  |                        |               |                            |  |

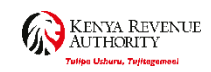

### Add Payment on Liability Details Section

| ome Registration     | Returns<br>Wy Ledger L | Debt and Enforceme<br>ogout                                         | nt Payment      | s Assessment     | Disputes Refun          | d Certificates Useful Lin  |
|----------------------|------------------------|---------------------------------------------------------------------|-----------------|------------------|-------------------------|----------------------------|
|                      |                        | Welcome OHAME 05                                                    | 52002TEST (P052 | ) - Last Login : | : OCT 18, 2022 07:55:43 |                            |
| HOME >> E-Paymen     | t>> e-Payment R        | egistration Form                                                    |                 |                  |                         |                            |
| fields marked with * | are mandatory          |                                                                     | Payment In      | formation        |                         |                            |
|                      |                        |                                                                     | _               | -                |                         |                            |
| IN*                  | Ŀ                      | 2052002                                                             |                 | Taxpayer Name    | L                       | DHAME 052002TEST           |
| axpayer Address      | (<br> <br> <br>        | 000, Times Tower,<br>NBI, Mombasa South<br>District,<br>0 Box:0000, | •               | Email Id         | V                       | system.testing123@locall   |
|                      |                        |                                                                     |                 |                  |                         |                            |
| ax Head*             |                        | ncome Tax                                                           | ~               | Tax Sub Head*    |                         | (0106) Income Tax - PAYE 🗸 |
| ayment Type*         |                        | Self Assessment Tax                                                 | ~               | Tax Periods*     | [                       | 2022 🗸 August              |
| Liability Details    |                        |                                                                     |                 |                  |                         |                            |
| Total No. of Recor   | ds1 Rec                | ords From 1 To 1                                                    | Page No.        | . 1 of 1         | Go To Pa                | ge: Go                     |
| Tax Period(s)        | Principal Tax (Ksh)    | Fines (Ksh)                                                         | Penalty (Ksh)   | Interest (Ksh)   | Amount Payable<br>(Ksh) | Amount to be Paid (Ksh)    |
| Aug 2022             | 0.00                   | 0.00 🖭                                                              | 10,000.00 া     | 0.0              | 0 🖭 10,000.00           | 0 10,000                   |

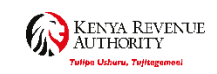

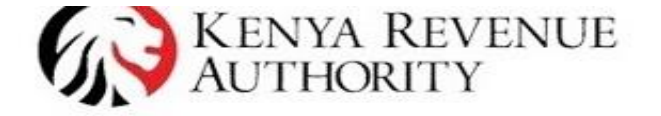

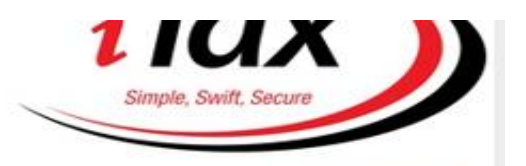

| lome     | Registratio   | n Returns        | Debt and Enforce   | ement Pa      | yments      | Assessment Di     | sputes Refur            | nd Certificates  | s Useful Links |
|----------|---------------|------------------|--------------------|---------------|-------------|-------------------|-------------------------|------------------|----------------|
| Comm     | unication     | My Ledger        | Logout             |               |             |                   |                         |                  |                |
|          |               |                  | Welcome OHA        | ME 052002TEST | 0           | - Last Login : OC | CT 18, 2022 07:55:43    |                  |                |
|          |               |                  | FU DUX.0000,       | 12            |             |                   |                         |                  |                |
| ax Head  | J*            |                  | Income Tax         | ~             | Tax         | Sub Head*         | [                       | (0106) Income Ta | x - PAYE 🗸     |
| ayment   | Type*         |                  | Self Assessment    | Tax 🗸         | Tax F       | Periods*          | [                       | 2022 🗸           | August 🗸       |
| Liabilit | y Details —   |                  |                    |               |             |                   |                         |                  |                |
| Tota     | al No. of Rec | ords1 R          | ecords From 1 To 1 | Pa            | age No. 1 o | f1                | Go To Pa                | age: Go          |                |
|          | Tax Period(s) | Principal Tax (K | (sh) Fines (Ksh)   | Penalty       | (Ksh)       | Interest (Ksh)    | Amount Payable<br>(Ksh) | Amount to        | be Paid (Ksh)  |
| ۲        | Aug 2022      | (                | 0.00               | 10,00         | 00.00       | 0.00              | 10,000.0                | 0                | 10,000         |
| Paym     | ient Detail   | s                |                    | Selected      | Payments    | Records           |                         |                  |                |
| Sr. No.  | Delete        | Modify           | Tax Obliga         | ation(s)      | Тал         | Period(s)         | Amount Payable<br>(Ksh) | Amount to b      | e Paid (Ksh)   |
| 1        | Delete        | Modify           | (0106) Income      | Tax - PAYE    | Au          | gust 2022         | 10,000.00               | 10,0             | 000            |
| otal Am  | ount to be Pa | id (Ksh)*        |                    | 10,000        |             |                   |                         |                  |                |
|          |               |                  |                    | How do        | o you want  | to pay?           |                         |                  |                |
| Node of  | Payment*      |                  | Other Payment M    | odes 🗸        |             |                   |                         |                  |                |
|          |               |                  | Other Payment Mo   | odes          |             |                   |                         |                  |                |

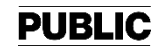

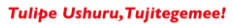

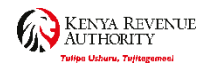

### Submit and Download the Payment Slip

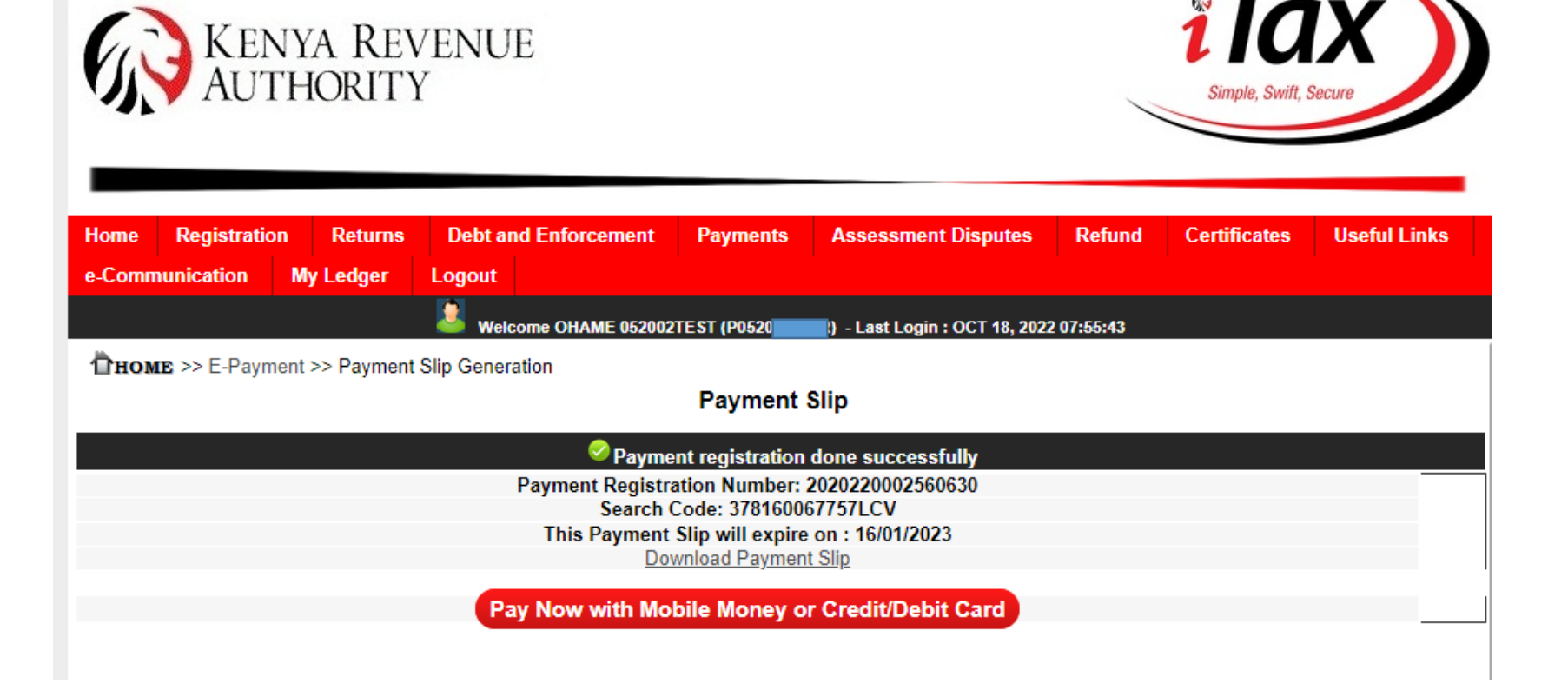

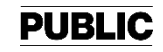

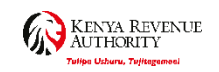

ilax )

Simple, Swift, Securi

# Payment Slip

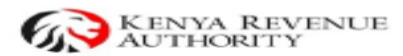

Payment Slip

For General Tax Questions Contact KRA Call Centre Tel: +254 (020) 4999 999 Cell: +254(0711)099 999 Email: oalloentre@kra.go.ke

#### www.kra.go.ke

PUBLIC

Taxpayer PIN : P Name and Address : OHAME 052002TEST 0000, Times Tower, NBI, Mombasa South District, PO Box:0000, Postal Code:00200 Payment Registration Date: 18/10/2022

Payment Registration Number

2020220002560630

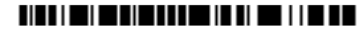

#### Payment Details

| Sr.No.  | Payment Type           | Tax Obligation           | Tax Period | Amount to be Paid (Ksh) |
|---------|------------------------|--------------------------|------------|-------------------------|
| 1       | Self Assessment Tax    | (0106) Income Tax - PAYE | Aug 2022   | 10,000                  |
| Total A | mount to be Paid (Ksh) | 10,000                   |            |                         |

(To be filled by taxpayer during payment at bank)

| CHEQUES ONLY                                   |            |              |   | CASH ONLY        |         |              |  |
|------------------------------------------------|------------|--------------|---|------------------|---------|--------------|--|
| Drawer Bank                                    | Cheque No. | Amount (Ksh) | T | Currency Count / |         | Amount (Keh) |  |
|                                                |            |              | Ľ | 1,000 x          |         |              |  |
|                                                |            |              | 1 | 500 x            |         |              |  |
|                                                |            |              | Ľ | 200 x            |         |              |  |
| Amount in Words: Ten thousand Kenyan Shillings |            |              |   | 100 x            |         |              |  |
|                                                |            |              |   | 50 x             |         |              |  |
|                                                |            |              |   | 40 x             |         |              |  |
|                                                |            |              |   | 20 x             |         |              |  |
| [                                              |            |              | т | 10 x             |         |              |  |
| BANK STAMP AND ENDORSEMENT                     |            |              | 1 | 5 x              |         |              |  |
|                                                |            |              |   | 1 x              |         |              |  |
|                                                |            |              | 1 | Total Amoun      | t (Ksh) |              |  |

| Paid in by    |                                                                                                    | Contaot Number                                                               |                                                                                          |  |  |
|---------------|----------------------------------------------------------------------------------------------------|------------------------------------------------------------------------------|------------------------------------------------------------------------------------------|--|--|
| Date          |                                                                                                    | Signature                                                                    |                                                                                          |  |  |
| Searoh Code   | 378160067757LCV(Use this number to query th                                                                                                    | e status of your Payment                                                     | Slip)                                                                                    |  |  |
| M-Payment     | M-Pesa: Paybill ->Business No. 572572 -> Account No. 2020220002560630 -> Amount 10,000. NB: Amount should be <70,000 Kshs.                                                                                                    |                                                                              |                                                                                          |  |  |
| Partner Banks | You oan make payment at any of the below mentioned authorized banks.<br>MAY FAIR, Bank of Afrioa, BOI, Chase, Equity, I&M, ABKEN, SIDIAN, ABSA, CBKEN, KCB, Eoo Bank, Standard<br>Chartered, UBA, CBA, NBK, SBM, Habib AG Zurioh, Post Bank, Stanbio, GT Bank, Oriental Commercial, Bank of<br>Baroda, DTB, Citibank, ABC, Consolidated, Co-op Bank, Credit, Family, First Community, Gulf African, Guardian,<br>Middle East, Paramount, Prime, NIC, Viotoria. |                                                                              |                                                                                          |  |  |
| Disolaimer    | If this slip is lost or defaoed, you can reprint / r<br>This is <u>NOT</u> a Receipt of payment. The payme<br>Payment by the Tax Due Date as defined by th                                                                                                    | egenerate from the porta<br>nt must therefore be ma<br>ne relevant Tax Laws. | I itax.kra.go.ke or the nearest KRA office.<br>de through either of the Partner Banks/M- |  |  |

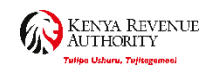

# Modes of Payment

| Paid in by    |                                                                                                    | Contact Number                                                                |                                                                                            |  |  |
|---------------|----------------------------------------------------------------------------------------------------|-------------------------------------------------------------------------------|--------------------------------------------------------------------------------------------|--|--|
| Date          |                                                                                                    | Signature                                                                     |                                                                                            |  |  |
| Search Code   | 378160067757LCV(Use this number to query th                                                                                                    | e status of your Paymen                                                       | t Slip)                                                                                    |  |  |
| M-Payment     | M-Pesa: Paybill ->Business No. 572572 -> Account No. 2020220002560630 -> Amount 10,000. NB: Amount should be <70,000 Kshs.                                                                                                    |                                                                               |                                                                                            |  |  |
| Partner Banks | You can make payment at any of the below mentioned authorized banks.<br>MAY FAIR, Bank of Africa, BOI, Chase, Equity, I&M, ABKEN, SIDIAN, ABSA, CBKEN, KCB, Eco Bank, Standard<br>Chartered, UBA, CBA, NBK, SBM, Habib AG Zurich, Post Bank, Stanbic, GT Bank, Oriental Commercial, Bank of<br>Baroda, DTB, Citibank, ABC, Consolidated, Co-op Bank, Credit, Family, First Community, Gulf African, Guardian,<br>Middle East, Paramount, Prime, NIC, Victoria. |                                                                               |                                                                                            |  |  |
| Disclaimer    | If this slip is lost or defaced, you can reprint / r<br>This is <u>NOT</u> a Receipt of payment. The payme<br>Payment by the Tax Due Date as defined by th                                                                                                    | regenerate from the port<br>ent must therefore be ma<br>ne relevant Tax Laws. | al itax.kra.go.ke or the nearest KRA office.<br>Ide through either of the Partner Banks/M- |  |  |

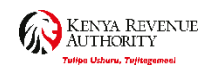

# Payment of Affordable Housing Levy

| KE<br>AU              | NYA REV<br>THORITY | Do you want to proce  | eed?     | OK Ca                     | ncel     | Simple, Swift, | Secure                                  |
|-----------------------|--------------------|-----------------------|----------|---------------------------|----------|----------------|-----------------------------------------|
| Home Registrat        | ion Returns        | Debt and Enforcement  | Payments | Assessment Disputes       | Refund   | Certificates   | Useful Links                            |
| e-Communication       | My Ledger          | Logout                |          |                           |          |                |                                         |
|                       |                    | Welcome N STIN 051441 | TEST (   | Last Login : MAY 12, 2023 | 09:38:33 |                |                                         |
| <b>ПНОМЕ</b> >> E-Pay | ment               |                       |          |                           |          |                |                                         |
| All fields marked wi  | th * are mandato   | ry                    |          |                           |          |                |                                         |
|                       |                    |                       | e-PAYM   | ENT                       |          |                |                                         |
| Annihanat Tanat       |                    | T                     |          |                           |          |                |                                         |
| Applicant Type*       |                    | laxpayer V            | Т        | avnaver Name              | NS       | TIN 051441TES  | т — — — — — — — — — — — — — — — — — — — |
| Taxpayer FIN          |                    | 1                     |          | axpayer Name              | ING.     | 1111 051441125 | ·                                       |
|                       |                    |                       | Back     | Next                      |          |                |                                         |

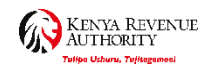

# Tax Head: Agency Revenue

| Home   | Registratio | n  | Returns | Debt ar | nd Enforcement     | Payments | Assessment Disputes             | Refund  | Certificates | Useful Links |
|--------|-------------|----|---------|---------|--------------------|----------|---------------------------------|---------|--------------|--------------|
| е-Сотп | nunication  | Му | Ledger  | Logout  |                    |          |                                 |         |              |              |
|        |             |    |         | 🚨 Wel   | come NSTIN 051441T | EST (PO  | 📮 - Last Login : MAY 12, 2023 0 | 9:38:33 |              |              |

THOME >> E-Payment>> e-Payment Registration Form

#### All fields marked with \* are mandatory

|                                | Payment I                                                              | nformation    |                          |
|--------------------------------|------------------------------------------------------------------------|---------------|--------------------------|
| PIN*                           | P05                                                                    | Taxpayer Name | NSTIN 051441TEST         |
| Taxpayer Address               | 0000, Times Tower, ▲<br>NBI, Thika West<br>District, ▼<br>PO Box:0000, | Email Id      | system.testing123@locall |
|                                |                                                                        |               |                          |
| Tax Head*                      | Agency Revenue 🗸                                                       | Tax Sub Head* | (0511)Housing Levy       |
| Payment Type*                  | Self Assessment Tax                                                    | Tax Periods*  | Year 🖌Select 🗸           |
| Total Amount Payable (Ksh)*    |                                                                        | 0             |                          |
| Total Amount to be Paid (Ksh)* |                                                                        | 0             |                          |
|                                |                                                                        |               |                          |
|                                | How do you                                                             | want to pay?  |                          |
| Mode of Payment*               | Select V                                                               |               |                          |
|                                |                                                                        |               |                          |

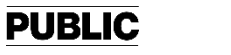

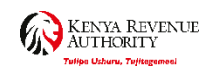

### Measures put in place

Hotline Number

| 4 | <b>1</b> |
|---|----------|
|   |          |

0726 984 668 0709 017 700 0709 017 800

Write

Call

Email

Commissioner General Complaints 양 Information Centre (CIC) Kenya Revenue Authority P.O. Box 48240-00100, Nairobi

cic@kra.go.ke corruptionreporting@kra.go.ke

### Web-Based Anonymous Reporting System - iwhistle.kra.go.ke

**i**whistle

### Walk-In

26th Floor, Times Tower Nairobi or any other KRA office

### **Toll Free Number**

**Toll Free** 

### You Whistle. We Act!

Report all bribery, concealment, abuse of office, conflict of interest, fraud, diversion of goods and tax evasion cases to https://lwhistle.ara.go.ke/

Your information will be treated with utmost confidentiality. For anonymous reporting of corruption, call: 0800 721 8888

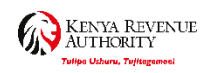

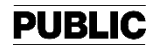

IN PERSON: Monday to Friday - 8:00am to 5:00pm (excluding public holidays). CONTACT CENTRE: Monday to Friday - 6:00am to 10:00pm Saturday - 9:00am to 4:00pm (excluding public holidays). Sunday: 9:00am to 1:00pm and Public Holidays: 9:00am to 4:00pm

KRA has Service points countrywide including all Huduma Centres with a dedicated team to answer all your tax related queries. Call us on 0711 099 999 or email us on callcentre@kra.go.ke for fast and reliable assistance.

#### **North Rift**

Eldoret Tax Service Office - Kiptagich House Kitale Tax Service Office - Mega Centre Lodwar Tax Service Office - Lorugum Road, Lodwar town

#### Western

Mbita Tax Service Office - Immigration Building Bungoma Tax Service Office - Moghe Plaza Kakamega Tax Service Office - Telkom House Kisii Tax Service Office - Posta Kenya Building Kisumu Tax Service Office - Lake Basin Mall Busla - Busia OSBP

### Nairobi

Times Tower (North of Nairobi) -Haile Selassie Avenue Ushuru Towers (West of Nairobi) -Elgon Road, Upperhill Sameer Park building (East and South of Nairobi) Mombasa road

### **TSO Locations** Northern Embu - Mugo House Garissa - Revenue House siolo - Landmark Hotel (opposite Agnes supermarket) Kajiado - Kitengela Mall 4th floor Kitui - Mututo Building (Houses Sidian Bank) Machakos - Massmart building Mandera - KRA Customs Building Meru - Mwitu Centre Wajir - KRA Customs Building Moyale OSBP-Customs House South Rift Kericho Tax Service Office - Sinendet Towers Maralal Tax Service Office - ORYX Building Nakuru Tax Service Office - Generation House Narok Tax Service Office- Maiyian Building Naivasha Tax Service Office - Jubilee Ma Nyahururu Tax Service Office - Ngummo House Southern

Lamu - KRA Office, Mkunguni Square, Harambee Road Malindi - Malindi Complex Mombasa (North and South) - Mombasa - Customs Road Voi - Potter's House - next to KCB Voi Branch Diani /Ukunda - Holding Meridiana

### Central

Kerugoya - Machere Plaza Kiambu - Kiambu Mall Muranga - Mentor Plaza Nanyuki - Ubii Plaza Nyeri - Veka Plaza Thika - Thika House

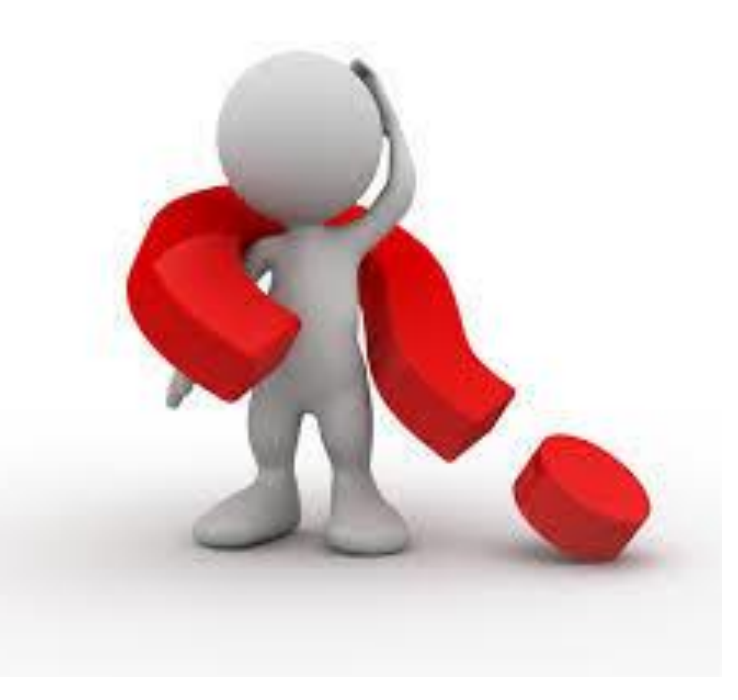

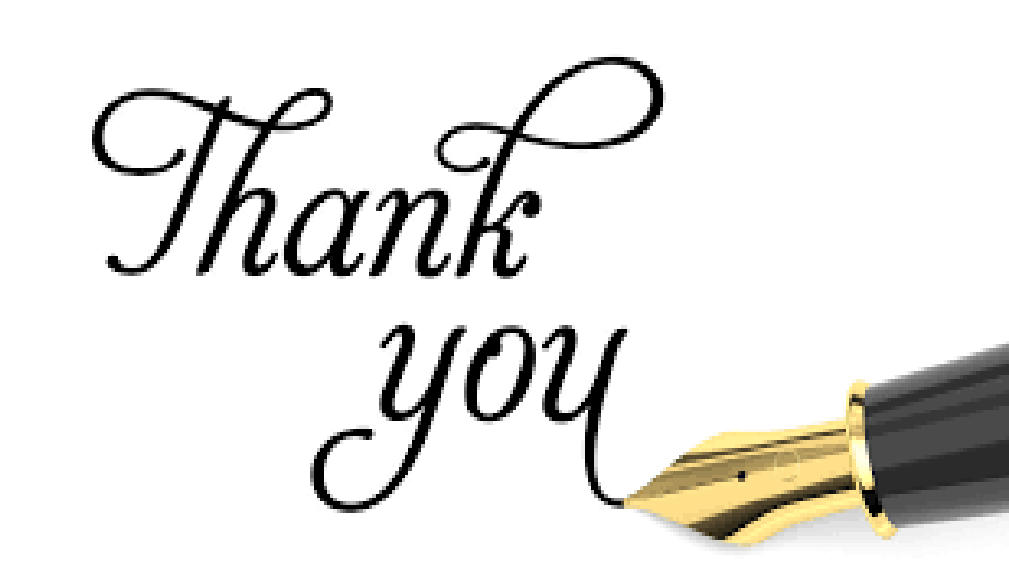

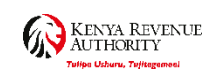

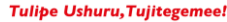

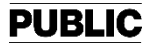